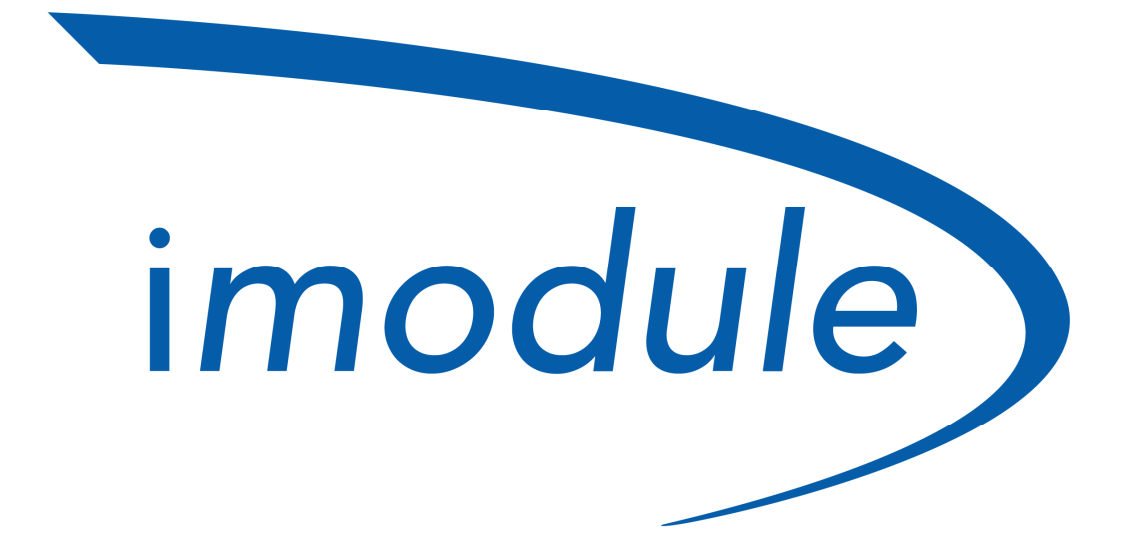

Easy Comfort at App By Nordgas

**User manual** 

Eng version v2.2

Easy Comfort at App

Imodule (User Manual) v2.2

#### <u>Sommario</u>

| Introduction                             | 4 |
|------------------------------------------|---|
| iModule                                  | 4 |
| Login                                    |   |
| Dashboard                                |   |
| Setup                                    |   |
| Central Heating delivery temperature set | 5 |
| Domestic hot water temperature set       | 5 |
| Jolly function                           | 5 |
| Central heating daily program            | 5 |
| Storage tank daily program               | 6 |
| Boiler Status                            |   |
| Boiler parameters                        | 6 |
| Boiler technical panel                   | 7 |
| iModule configuration                    |   |
| Operating mode                           | 7 |
| App installation                         | 8 |
| Technical support                        | 8 |

## Introdution

#### About iModule

iModule is an advanced system capable to controlling

the home comfort and the own boiler through an application on Smartphone, Tablet and WEB App. The user, once signed will be able to login on application and start controlling the comfort of home.

#### i Module Dashboard

Once has logged, the user is able to monitor on own device the room temperaturre and the status of own boiler

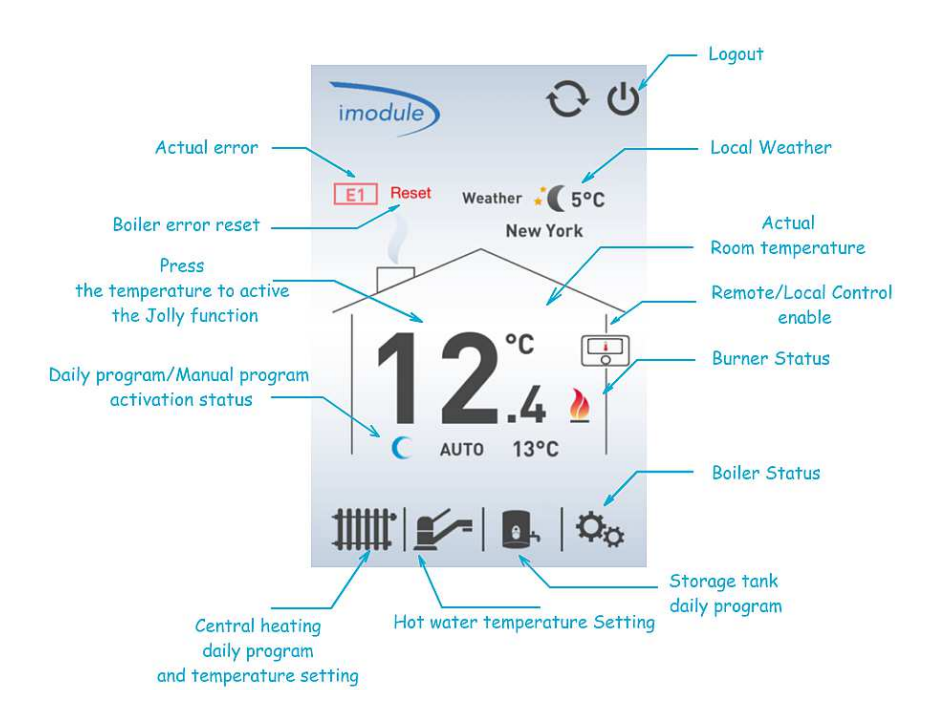

# iModule

Login

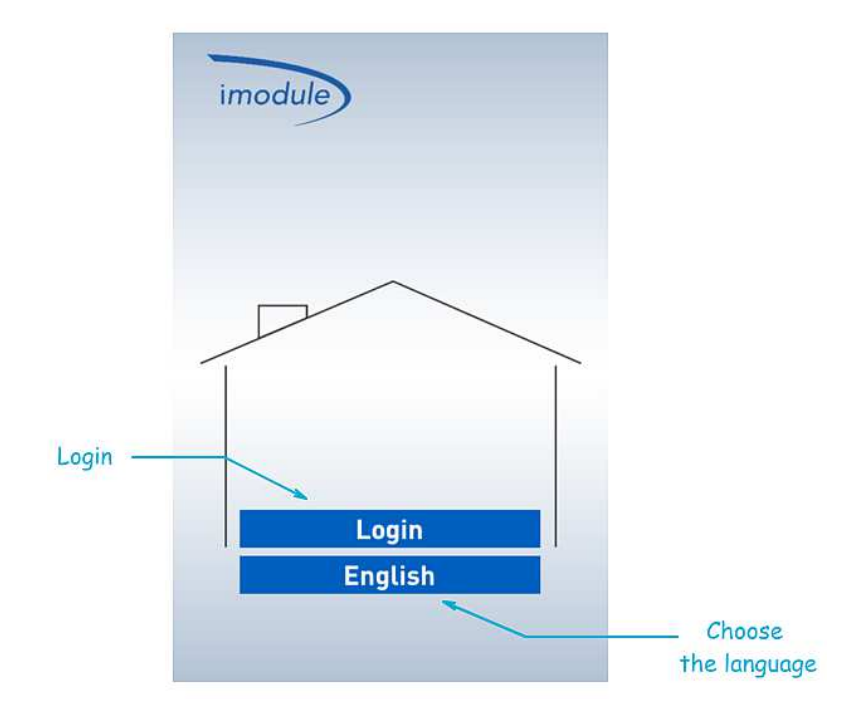

# Setup

#### **Remote control enable**

Pushing the remote icon is possible to change state and switch from local mode (control by remote control in home) to remote mode (control by application).

### **Setup** Central heating delivery temperature set

Pressing the radiator icon and afterwards the temperature writing, is possible set the central heating delivery temperature.

*Note: to disable the central heating, scroll down the temperature up to OFF writing* 

#### **Setup** Domestic hot water temperature set

Pressing the tap icon and afterwards the temperature writing, is possible set the domestic hot water temperature setpoint.

*Note: to disable the domestic hot water, scroll down the temperature up to OFF writing* 

### Setup Jolly function

Pressing on the room temperature is possible activate the jolly function.

## Setup Central heating daily program

To enter in daily timing, press the radiator icon and afterwards the programming writing. In this page is possible set the daily program thought to different set point.

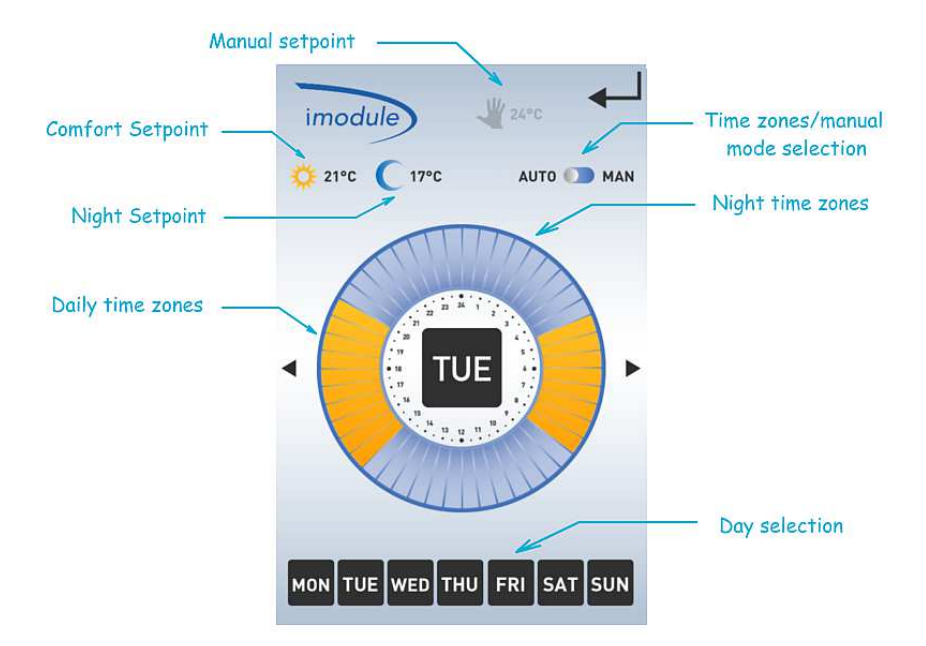

## **Setup** Store tank daily program and jolly function(\*\*)

Is possible to set the storage tank daily program pressing the storage tank icon and afterwards the programming writing.

Note(\*\*): (this function is available only if supported)

## **Boiler status**

#### **Technical parameters**

Pressing the settings icon is possible to display the boiler status.

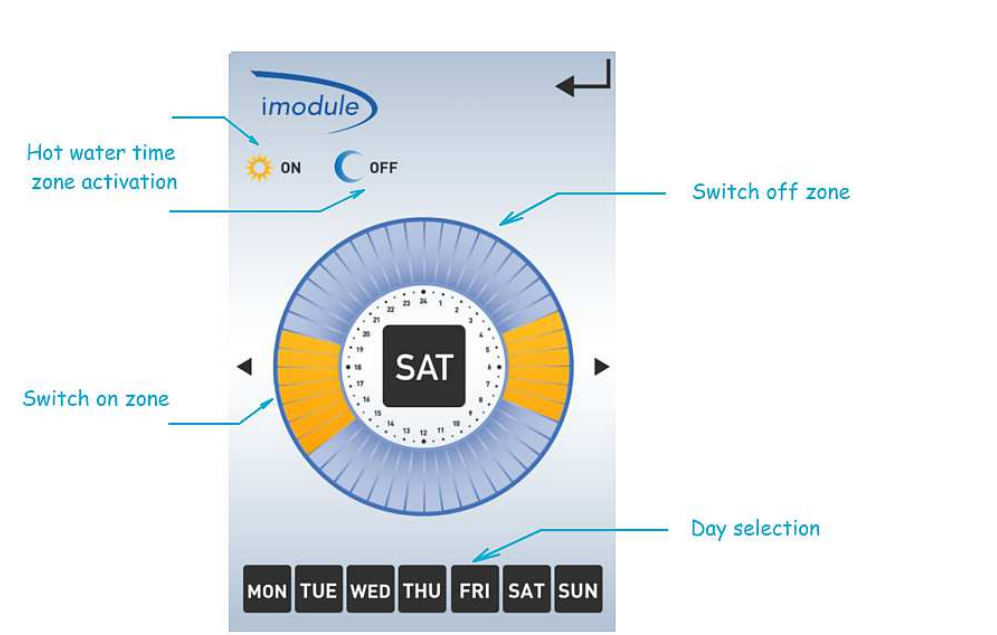

By pressing the storage tank icon and afterwards the jolly writing, is possible activate the jolly function on the domestic hot water. When the jolly function is active the storage tank icon isn't crossed.

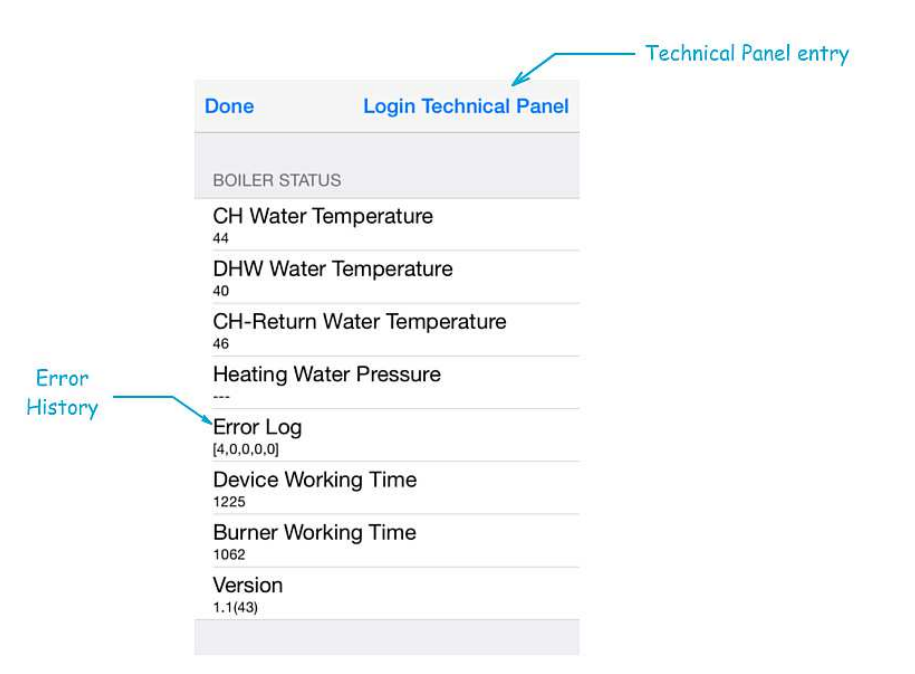

# **Boiler Status**

#### **Technical panel access**

To access in the technical panel press the technical panel login and insert the password:"imodule".

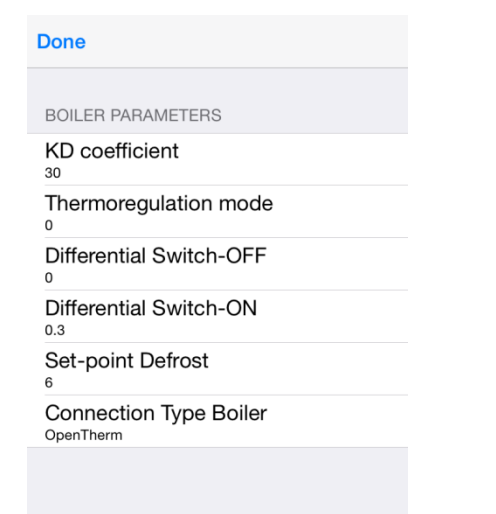

#### System configuration Operating mode

If the imodule was configured in the Operhterm© mode, is possible to set the delivery temperature of system, the domestic hot water temperature, monitor and manage the boiler parameters. If the imodule was configured in room temostat mode is possible to set only the central heating daily program.

# **App installation**

Use the QR code to download quickly the iModule free application for iOS and Android store.

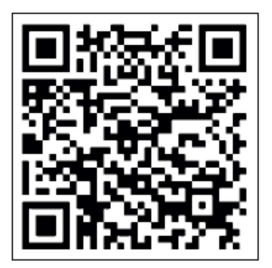

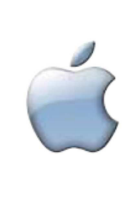

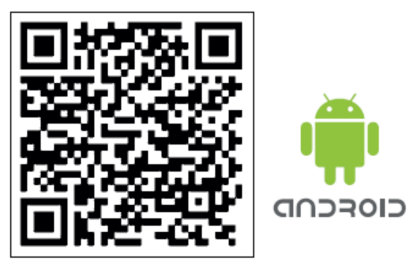

Use also the WEB browser application on <u>http://app.imodule.it/home.</u> Scan the QR code to use it.

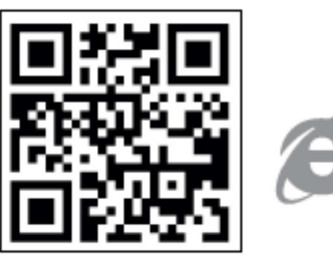

# **Technical Support**

For online technical support, please visit the page: <a href="http://www.imodule.it">http://www.imodule.it</a>

For technical phone support: ITA (+39) 031 4121731